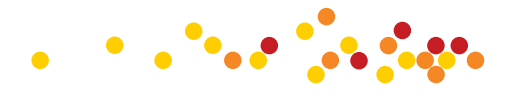

# دليل المستخدم لحضور الهيئة العامـة عن بعد

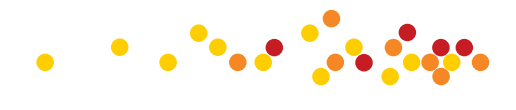

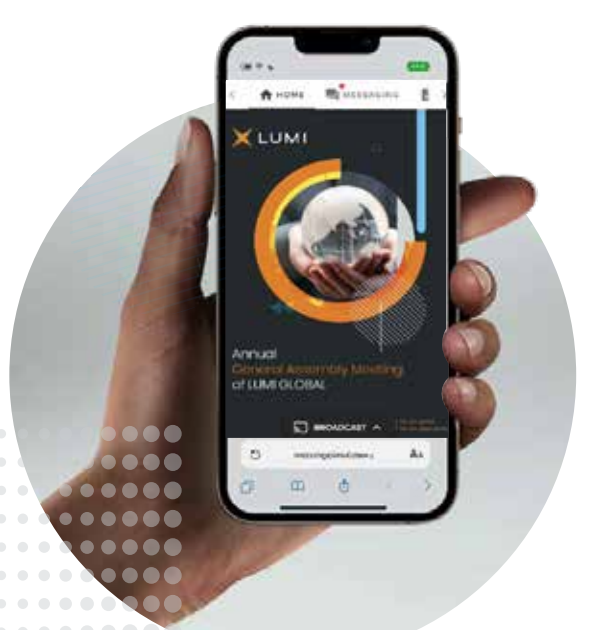

#### حضور اجتماع الهيئة العامة عن بعد

تنظيم الهيئة العامة عن بعد يمنحك الفرصة لحضور الهيئة والمشاركة باستخدام هاتفك الذكي أو جهازك اللوحي أو الكمبيوتر. كما يمكنك متابعة البث الحي والمباشــر لمجريات اجتماع الهيئة العامة وطرح الأســئلة والتصويت بشــكل فوري ومباشــر. حتى تتمكن من الدخول قم بزيارة الموقع التالي: https://web.lumiagm.com، ستحتاج إلى الإصدار الأحدث من أحد المتصفحات التالية: Google Chrome, Firefox, Safari.

A

للدخول إلى التطبيق كمساهم أو وكيل ينبغي عليك إدخال اسم المستخدم وكلمة المرور. سيتم إرسال اسم المستخدم وكلمة المرور إلى البريد الإلكتروني ورقم الهاتف المتحرك الذي أدخلته في صفحة التسجيل.

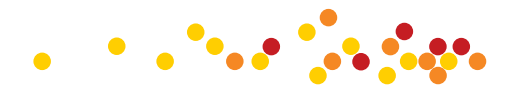

# استخدام تطبيق الهيئة العامة عن بعد

#### 1. الدخول

بمجرد الدخول إلى الموقع https://web.lumiagm.com في متصفح الويب الخاص بك، سوف يظهر أمامك خيارين للدخول:

- 1- في حال كنت مساهم أو وكيل عن مساهم حدد الخيار الأول "لدي بيانات الدخول" ومن ثم قم بإدخال اســم المســتخدم وكلمة المرور.
- 2- إذا كنـت ضيفـاً، حدد الخيار الثاني "أنا ضيف" سـيطلب منك إكمـال جميـع الحقـول ذات الصلـة بمـا فـي ذلـك؛ الصفة والاسم الأول واسم العائلة وعنوان البريد الإلكتروني (في حال كان هذا الخيار مفعل).

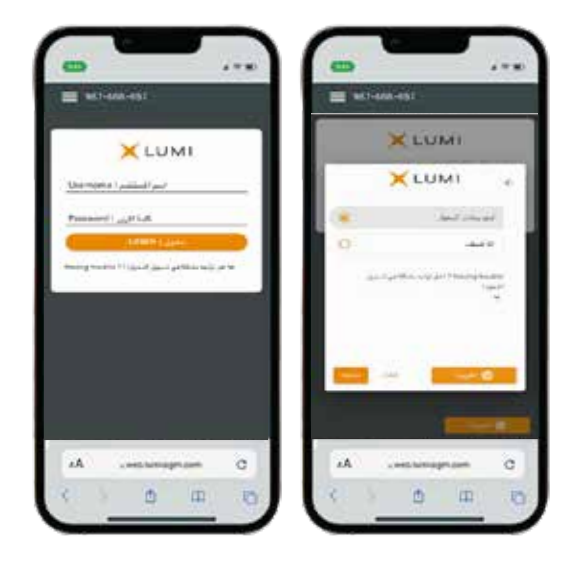

<mark>يرجى ملاحظة</mark> أن الضيوف لن يتمكنوا من طرح الأسئلة أو التصويت أو الاطلاع على الوثائق في الإجتماع.

X LUMI

Annual

of LUMI GLOBAL

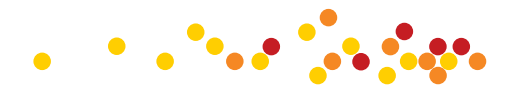

# استخدام تطبيق الهيئة العامة عن بعد

#### 2. التنقال

- بمجـرد إدخـال معلوماتـك الشـخصية سـيتم عـرض الصفحة الرئيسية. 🏠
- يمكنــك تصفــح أجنــدة الاجتمـاع ومشــاهدة البــث الحــي والمباشر لوقائع الاجتماع.
- ذا كنت ترغب في مشــاهدة البث الحي والمباشر اضغط على أيقونة البث الحي في أسفل الشاشة. 🕞 سيسم م
- في حال الدخول باســتخدام جهاز كمبيوتر، سيظهر البث الحي بشكل تلقائي في الجانب الأيمن من الشاشة.

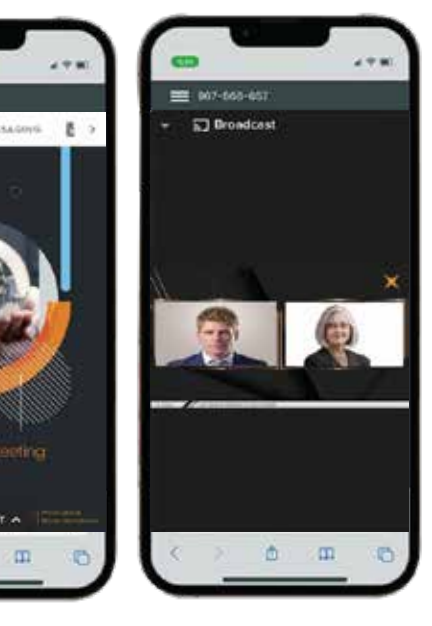

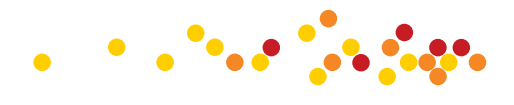

## استخدام تطبيق الهيئة العامة عن بعد

#### 3. التصويت المباشر

- عنــد فتــح التصويت، ســيتم عــرض القــرار المراد التصويــت عليــه علــى الشاشــة مــع خيـارات التصويت المتاحة.
- للتصويـت، ما عليك سـوى تحديـد الخيار الخاص بك من الخيارات المعروضة على الشاشة.
- عــنــد تحديده ســـتظهــر رســــالة تــؤكــد اســـتلام التصويـت وحفظه في النظام بشـكل فوري. <mark>تم استلام التصويت</mark>
- لتغییر تصویتك، ما علیك سوی تحدید خیار آخر.
- إذا كنــت ترغب في إلغاء تصويتك، يرجى الضغط على إلغاء.
- عنـد إغلاق جولـة التصويـت سـتظهر نتيجـة
  التصويت على القرار مباشرة على شاشة جهازك.

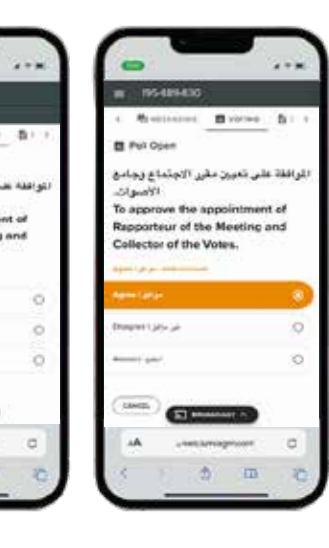

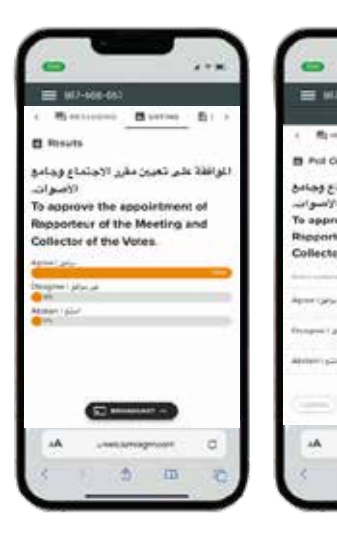

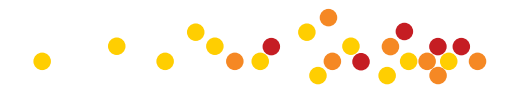

## استخدام تطبيق الهيئة العامة عن بعد

#### 4. طرح الأسئلة

- للمسـاهمين الذيـن يمتلكون 10% أو أكثر من الأسـهم الممثلـة في الاجتماع الحق في طرح الأسـئلة والنقاش خلال فتـرة انعقـاد الاجتماع مـن خلال شـريط المحادثة المدمج في التطبيق.
- اذا كنـت مـن المسـاهمين الذيـن يمتلكـون 10% مـن
  الأسـهم الممثلة بالاجتماع وترغب بطرح سـؤال، اضغط
  على رمز المراسلة.
  - لإرسال رسالة، قم بكتابتها في مربع المحادثة. 📃
    - عند الانتهاء من الكتابة انقر فوق زر الإرسال.
- يتــم مراجعــة محتوى الرســائل لتجنب تكرارهــا وإزالة أو حذف أيّ رسائل غير لائقة.
- بعد التأكد من ملائمة المحادثة يتم إرسالها مباشرة إلى رئيس مجلس الإدارة للإجابة عليها.

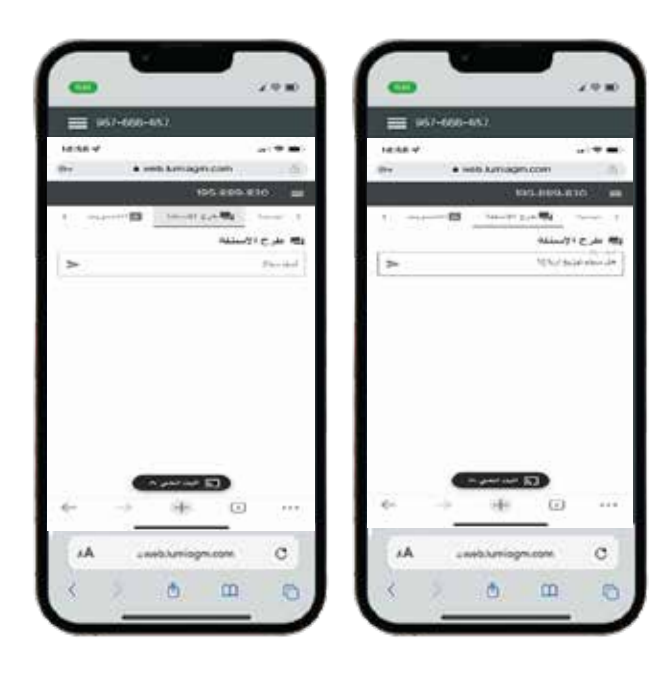

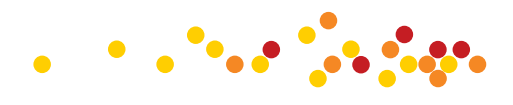

### استخدام تطبيق الهيئة العامة عن بعد

#### 5. الوثائق

- بإمكانــك الاطلاع علـى المســتندات المتعلقــة
  بالاجتماع، من خلال النقر على رمز الوثائق.
- عنــد النقــر فوق رمــز الوثائق ســيتم عــرض كافة المستندات المتعلقة باجتماع الهيئة العامة.
- عنـد النقـر علـى أيّ من المسـتندات سـيتم فتح المستند المحدد.
- كمــا يمكنــك تحميــل هــذه المســتندات التي قد تستهلك جزء من باقة الإنترنت الخاصة بك.

|                                                                                                    | CD 498                          |
|----------------------------------------------------------------------------------------------------|---------------------------------|
| ₩ 96.7-664-657                                                                                                    | <b>₩</b> 943-664-657            |
| And a second a second a                                                                                                    | 104.884.810                     |
| B) B) Bind B, Long Managel (B)<br>makes (B) Field                                                                                                    | And B month and A               |
| cand the bill is                                                                                                    | و مودندن                        |
| Con Constant                                                                                                    |                                 |
|                                                                                                    | بلين شبوه                       |
| Renameration and                                                                                                    | المراجع المستعر فأستحر والإستري |
| A MARK 11                                                                                                    |                                 |
| A server and server and server an |                                 |
| ← → + ⊡ …                                                                                                    | < → ⊕ ⊡ …                       |
|                                                                                                    | 177 ···                         |
| AA institutionageneous C                                                                                                    | AA ivethmagneen C               |